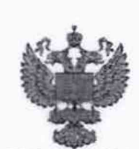

ФЕДЕРАЛЬНОЕ АГЕНТСТВО ПО ТЕХНИЧЕСКОМУ РЕГУЛИРОВАНИЮ И МЕТРОЛОГИИ

#### ФЕДЕРАЛЬНОЕ БЮДЖЕТНОЕ УЧРЕЖДЕНИЕ «ГОСУДАРСТВЕННЫЙ РЕГИОНАЛЬНЫЙ ЦЕНТР СТАНДАРТИЗАЦИИ, МЕТРОЛОГИИ И ИСПЫТАНИЙ В Г. МОСКВЕ И МОСКОВСКОЙ ОБЛАСТИ» (ФБУ «РОСТЕСТ-МОСКВА»)

СОГЛАСОВАНО

Заместитель генерального директора ФБУ «Ростест-Москва»

А.Д. Меньшиков М.П. «Пожабря 2021 г.

Государственная система обеспечения единства измерений

ДАТЧИКИ УРОВНЯ ТОПЛИВА TKLS

Методика поверки

РТ-МП-1011-449-2021

г. Москва 2021 г.

## 1 Общие положения

Настоящая методика поверки распространяется на датчики уровня топлива TKLS (далее – датчики) и устанавливает методику ее первичной и периодической поверок.

Выполнение всех требований настоящей методики обеспечивает прослеживаемость поверяемых датчиков к гэт2-2021 Государственный первичный эталон единицы длины – метра.

Для обеспечения реализации методики поверки при определении метрологических характеристик применяется метод прямых измерений.

## 2 Перечень операций поверки средства измерений

2.1 При проведении поверки выполняют операции, указанные в таблице 1.

| Табли | ца 1 | - ( | Операции | поверки |
|-------|------|-----|----------|---------|
|-------|------|-----|----------|---------|

| Наименование операции                                                        | Методы<br>поверки<br>(номер | Обязательность<br>проведения<br>при поверке |               |
|------------------------------------------------------------------------------|-----------------------------|---------------------------------------------|---------------|
|                                                                              | пункта)                     | первичной                                   | периодической |
| Внешний осмотр средства измерений                                            | 7                           | Дa                                          | Дa            |
| Подготовка к поверке и опробование средства измерений                        | 8                           | Да                                          | Да            |
| Проверка идентификации программного обеспечения средства измерений           | 9                           | Да                                          | Да            |
| Определение приведенной погрешности измерений уровня                         | 10                          | Да                                          | Да            |
| Подтверждение соответствия средства<br>измерений метрологическим требованиям | 11                          | Да                                          | Да            |

## 3 Требования к условиям проведения поверки

При проведении поверки должны быть соблюдены следующие условия:

- температура окружающего воздуха от 15 °C до 25 °C;
- относительная влажность от 30 до 80 %;
- атмосферное давление от 84 до 106,7 кПа;
- поверочная среда диэлектрическая жидкость (далее жидкость).

– владелец датчика или лицо, представившее его на поверку, предоставляет в организацию, проводящую поверку датчиков, преобразователь интерфейсов USB-RS232 ТКLS-Prog-232 или USB-RS485 TKLS-Prog-485 (при необходимости).

## 4 Требование к специалистам, осуществляющим поверку

К проведению поверки допускаются лица, имеющие:

- необходимую квалификацию и опыт поверки средств измерений уровня;
- изучившие руководство по эксплуатации (РЭ) на СИ и средства поверки;
- изучившие настоящую методику поверки;
- прошедшие инструктаж по технике безопасности в установленном порядке.

## 5 Метрологические и технические требования к средствам поверки

5.1 При проведении поверки датчиков применяют средства поверки, указанные в таблице 2, и вспомогательные технические средства, указанные в таблице 3.

5.2 Вместо указанных в таблице 2 средств поверки допускается применять другие аналогичные эталоны единиц величин и средства измерений, обеспечивающие требуемую точность передачи единиц величин поверяемому средству измерений.

5.3 Эталоны единиц величин должны соответствовать требованиям Положения об эталонах единиц величин, используемых в сфере государственного регулирования обеспечения единства измерений, утвержденного Постановлением Правительства Российской Федерации от 23 сентября 2010 г. № 734.

5.4 Средства измерений должны быть утвержденного типа, поверены и соответствовать требованиям методик поверки.

| 1 а о л и ц а 2 – Средства поверки |                                                                                                    |                                                           |                                       |  |
|------------------------------------|----------------------------------------------------------------------------------------------------|-----------------------------------------------------------|---------------------------------------|--|
| Номер пункта                       | Наименование                                                                                                    | Требуемые метрологические характеристики средства поверки |                                       |  |
| документа по                       | рекомендуемого                                                                                                   |                                                           |                                       |  |
| поверке                            | средства поверки                                                                                                 |                                                           |                                       |  |
| 8, 10                              | Рулетка измерительная<br>металлическая Р50УЗК<br>(регистрационный номер<br>в Федеральном<br>информационном фонде | диапазон измерений от<br>0 до 3000 мм                     | 3-й класс точности по<br>ГОСТ 7502-98 |  |
|                                    | 35281-07)                                                                                                    |                                                           |                                       |  |

#### Таблица 3 – Вспомогательные технические средства

| Номер<br>пункта<br>документа<br>по поверке | Наименование<br>вспомогательного<br>технического средства                                                                             | Требуемые<br>технические характеристики<br>вспомогательных технических средств                                                                                                    |
|--------------------------------------------|----------------------------------------------------------------------------------------------------|----------------------------------------------------------------------------------------------------|
|                                            | Преобразователь<br>интерфейсов                                                                                                    | USB-RS232 TKLS-Prog-232 (для TKLS-L A-<br>RS232)<br>USB-RS485 TKLS-Prog-485 (для всех остальных<br>датчиков)                                                                           |
| 8,10                                       | Персональный компьютер<br>с (далее – ПК)                                                                                              | Операционная система Windows XP/7/8/10 и<br>выше с программным обеспечением (далее – ПО)<br>TKLSConf и AGUSB (TKUSBDriver)<br>(с сайтов изготовителя www.tk-nav.ru или<br>www.tkls.ru) |
|                                            | Мобильное устройство<br>(только для исполнений<br>TKLS и TKLS во<br>взрывозащищенном<br>исполнении с барьером<br>искрозащиты «TK.iSB) | Операционная система Android или iOS и<br>установленным ПО TKLS Tool                                                                                                    |
|                                            | Емкость                                                                                                    | Высота не менее длины чувствительного<br>элемента датчика (далее – ЧЭ)                                                                                                    |

## 6 Требования (условия) по обеспечению безопасности проведения поверки

При проведении поверки должны выполняться следующие требования по обеспечению безопасности:

- к проведению поверки допускаются лица, прошедшие инструктаж по технике безопасности на рабочем месте и имеющие группу по технике электробезопасности не ниже третьей;

вся аппаратура, питающаяся от сети переменного тока, должна быть заземлена;

- все разъемные соединения линий электропитания и линий связи должны быть исправны;

 соблюдать требования безопасности, указанные в технической документации на датчики, применяемые средства поверки и вспомогательные технические средства;

- поверитель должен соблюдать правила пожарной безопасности, действующие в организации.

#### 7 Внешний осмотр средства измерений

При внешнем осмотре датчика проверяют маркировку, комплектность, состояние коммуникационных и энергетических линий связи, отсутствие механических повреждений.

Не допускают к дальнейшей поверке датчик, если обнаружено неудовлетворительное крепление разъемов, грубые механические повреждения наружных частей и прочие повреждения.

Результат внешнего осмотра считают положительным, если маркировка, комплектность, состояние коммуникационных и энергетических линий связи соответствуют эксплуатационным документам, отсутствуют механические повреждения.

#### 8 Подготовка к поверке и опробование средства измерений

8.1 Подготовка к поверке

8.1.1 Средства поверки и поверяемый датчик должны быть выдержаны в помещении, где проводят поверку, не менее одного часа.

8.1.2 Подключить датчик к персональному компьютеру в соответствии с приложением А настоящей методики поверки или к мобильному устройству в соответствии с руководством по эксплуатации на датчик.

8.1.3 Поверка должна проводиться на той жидкости, на которой будет эксплуатироваться датчик, или с близкими к ней диэлектрическими параметрами.

8.1.4 Запустить программу на ПК TKLSConf или на мобильном устройстве TKLS Tool. Откроется главное окно программы.

8.1.5 Порядок действий в ПО TKLSConf для операционной системы Windows.

8.1.5.1 При первичной поверке датчика в нем будет установлен заводской пароль testtest, который необходимо заменить перед выполнением дальнейших действий с датчиком. Для этого в поле «Пароль на изменение настроек» вместо заводского пароля ввести новый пароль датчика. Пароль должен содержать ровно 8 символов - цифр от 0 до 9 и/или букв латинского алфавита (ЗАГЛАВНЫХ и строчных). В качестве пароля не может быть задан серийный номер датчика и пароль «testtest». После введения нового пароля нажать кнопку «Записать настройки». Появится окно с запросом текущего пароля на изменение настроек датчика. Ввести старый пароль «testtest» и нажать кнопку "ОК". Пароль сменится на новый.

8.1.5.2 Введенный пароль указать в дополнительных сведениях о поверке и паспорте.

8.1.5.3 Выполнить следующие настройки:

- в поле «Интервал усреднения (с)» установить значение 30;

 нажать кнопку «Записать настройки». При выполнении периодической поверки пароль датчика будет отличаться от заводского «testtest». Ввести пароль (указан в сведениях о поверке и паспорте, либо запросить у лица, представившего датчик в поверку) в поле окна «Введите пароль», которое появится после нажатия кнопки «Записать настройки»;

- опустить датчик в емкость;

- залить в емкость жидкость таким образом, чтобы датчик был погружен на всю

длину ЧЭ, выждать не менее 1 минуты;

- дождаться надписи «Уровень стабилизирован» в окне программы и нажать кнопку «<» напротив кнопки «Полный бак» для фиксации соответствующего значения;

- извлечь датчик из емкости и дать жидкости стечь в течение 10 минут;

– дождаться надписи «Уровень стабилизирован» в окне программы и нажать кнопку «<» напротив кнопки «Пустой бак» для фиксации соответствующего значения;

- в поле «Максимальный уровень» (*N<sub>max</sub>*) установить максимальное значение диапазона измерений, равное 4095;

 в поле «Минимальный уровень» (N<sub>min</sub>) установить минимальное значение диапазона измерений, равное 0;

- нажать кнопку «Записать настройки».

8.1.6 Порядок действий в ПО TKLS Tool для операционной системы Android или iOS.

8.1.6.1 В части экрана «Список датчиков» выбрать по серийному номеру поверяемый и нажать на него.

8.1.6.2 В следующем экране нажать «Настройки». При первичной поверке появится окно «Смените пароль», куда необходимо ввести новый пароль, взамен установленного заводского «testtest». Пароль должен содержать ровно 8 символов – цифр от 0 до 9 и букв латинского алфавита (заглавных и строчных). В качестве пароля не может быть задан серийный номер датчика и пароль «testtest». После введения нового пароля нажать кнопку «ОК». Пароль сменится на новый.

8.1.6.3 Введенный пароль указать в дополнительных сведениях о поверке и паспорте.

8.1.6.4 При выполнении периодической поверки необходимо ввести пароль (указан в сведениях о поверке и паспорте, либо запросить у лица, представившего датчик в поверку) во всплывающем окно «Введите пароль».

8.1.6.5 Выполнить следующие настройки:

- нажать «Конфигурация» затем «Интервал усреднения». В поле ввода установить значение 30;

- нажать кнопку «Назад»;

- нажать кнопку «Записать настройки»;

- опустить датчик в емкость;

- залить в емкость жидкость таким образом, чтобы датчик был погружен на всю длину ЧЭ, выждать не менее 1 минуты;

– нажать «Полный бак». Дождаться надписи «Уровень стабилизирован» и нажать кнопку «, )» рядом с полем для ввода значения. Текущее значение первичных показаний датчика должно появиться в поле;

- нажать кнопку «Назад»;

- извлечь датчик из емкости и дать жидкости стечь в течение 10 минут;

– нажать кнопку «Пустой бак». Дождаться надписи «Уровень стабилизирован» и нажать кнопку «↓» рядом с полем для ввода значения. Текущее значение первичных показаний датчика должно появиться в поле;

- нажать кнопку «Назад»;

- в разделе «Общие настройки» нажать «Макс. уровень». Далее установить максимальный уровень, равный 4095 (*N*<sub>max</sub>);

- нажать кнопку «Назад»;

- в разделе «Общие настройки» нажать «Мин. уровень». Далее установить минимальный уровень, равный 0 (*N<sub>min</sub>*);

- нажать кнопку «Назад»;

- нажать кнопку «Записать настройки».

#### 8.2 Опробование

Датчик погрузить в жидкость на различные уровни. В ПО TKLSConf или TKLS Tool зафиксировать изменения уровня.

Результат опробования считают положительным, если установлена связь с датчиком, показания датчика изменяются в соответствии с изменением уровня.

#### 9 Проверка идентификации программного обеспечения средства измерений

Проверка идентификационных данных программного обеспечения (ПО) осуществляется следующим образом:

- TKLSConf – версия ПО датчика отображается в окне программы в отдельном поле под строкой «Скорость». Версия программы TKLSConf отображается в заголовке программы.

- TKLS Tool – в списке найденных в ПО датчиков выбрать необходимый, нажав на него. Сделать свайп текущего экрана влево. В появившемся окне со списком настроек версия ПО датчика отображается в самом верху. Для просмотра версии программы TKLS Tool необходимо в основном окне со списком обнаруженных датчиков нажать «Меню» -> «О программе».

Результат проверки считают положительным, если номер версии ПО соответствует данным, приведенным в описании типа.

#### 10 Определение приведенной погрешности измерений уровня

Для определения приведенной погрешности измерений уровня нанести отметки на чувствительном элементе датчика (далее – ЧЭ) при помощи измерительной рулетки, равные (5...10), (20...30), (45...55), (70...80) и (90..95) % от диапазона измерений и погрузить датчик на эти отметки, выждать не менее 1 минуты и записать установившееся значение цифрового кода *N*, отображаемого в окне программы TKLSConf или TKLS Tool для каждой отметки. Измерения на каждой отметке провести один раз.

# 11 Подтверждение соответствия средства измерений метрологическим требованиям

По полученным результатам в пункте 10 рассчитать приведенную погрешность измерений уровня у, % по формуле

$$y = \frac{N - N_{\text{smax}}}{N_{\text{max}}} \cdot 100 , \qquad (1)$$

где  $N_{3man}$  – расчетное значение цифрового кода, соответствующее текущему уровню погружения датчика, определяемое по формуле:

$$N_{\text{этал}} = \frac{H_{\text{i}} \cdot N_{\text{max}}}{L},\tag{2}$$

где  $H_i$  – значение уровня жидкости, соответствующее текущему уровню погружения датчика, мм;

L – диапазон измерений, который соответствует диапазону цифрового кода от  $N_{min}$  (минимальное значение уровня) до  $N_{max}$ , мм.

Результат поверки считается положительным, если значение приведенной погрешности не превышает ±0,5 %.

#### 12 Оформление результатов поверки

12.1 Результаты поверки заносят в протокол произвольной формы. В протоколе должны быть отражены результаты поверки по всем соответствующим пунктам настоящей методики поверки.

12.2 Сведения о результатах поверки средств измерений передаются в Федеральный информационный фонд по обеспечению единства измерений.

12.3 По заявлению владельца средства измерений или лица, представившего его на поверку, в случае положительных результатов поверки (подтверждено соответствие средства измерений метрологическим требованиям) выдается свидетельство о поверке средства измерений, оформленное в соответствии с действующими нормативно-правовыми документами. Знак поверки наносится на свидетельство о поверке. В случае отрицательных результатов поверки (не подтверждено соответствие средства измерений метрологическим требованиям) выдается извещение соответствие средства измерений метрологическим требованиям) выдается извещение о непригодности к применению средства измерений, оформленное в соответствии с действующими нормативно-правовыми документами.

Разработали:

Начальник лаборатории № 449

Ведущий инженер по метрологии лаборатории № 449

В.И. Беда

И.В. Беликов

## ПРИЛОЖЕНИЕ А к РТ-МП-1011-449-2021 (обязательное)

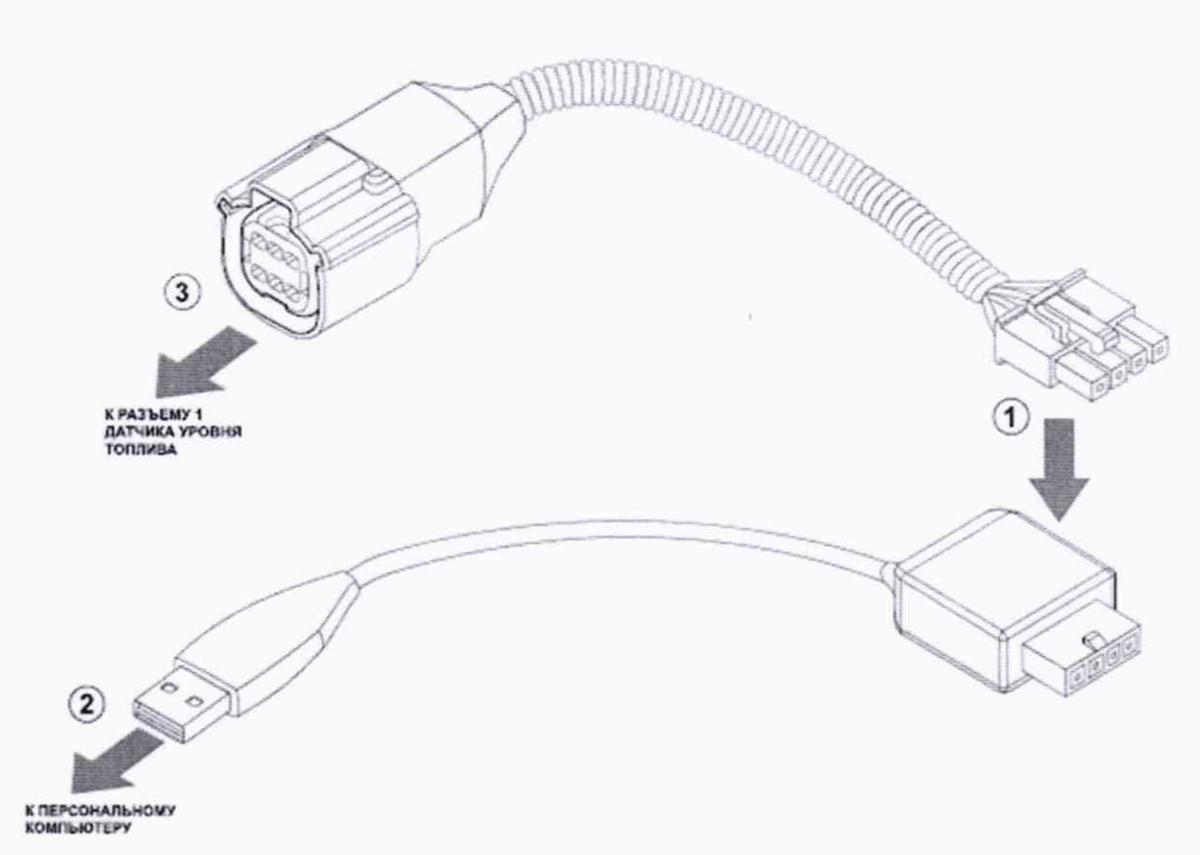

Рисунок А.1 - Схема подключения

Для подключения датчика к ПК необходимо:

1) подключить четырехконтактный разъем преобразователя интерфейсов USB-RS232 TKLS-Prog-232 (только для датчика TKLS-L A-RS232) или USB-RS485 TKLS-Prog-485 (для всех остальных датчиков) к четырехконтактному разъему переходного кабеля (входит в комплект преобразователей интерфейсов, позиция 1)

2) подключить USB разъем преобразователя интерфейсов к ПК (позиция 2);

 подключить другой конец переходного кабеля к разъему датчика уровня топлива (позиция 3);

4) после подключения датчика к ПК система автоматически распознает подключенное устройство, если в системе заранее были установлен драйвер преобразователя интерфейсов AGUSB (TKUSBDriver), если нет, то необходимо скачать драйвер преобразователя интерфейсов AGUSB (TKUSBDriver) с сайта производителя: www.tk-nav.ru или www.tkls.ru.